## **Navigating Your Inbox** Article Number: 000001034

To access your inbox, click **Inbox** on the top menu bar, or hover over **Inbox** and click the section of your inbox (**Messages**, **Documents**, etc.) you want to view. The **Documents** tab is shown by default when you simply click **Inbox**. To take action on a particular item, just click on its name.

| Inbox                                      |                         |                                                                                                    |         |           |                      |  |
|--------------------------------------------|-------------------------|----------------------------------------------------------------------------------------------------|---------|-----------|----------------------|--|
| Messages (0)                               | Docum                   | ents (4) Certificates (1) Courses (0) Tests (0) Surveys (0) Standar                                                                                                    | rds (1) |           |                      |  |
| Current His                                | tory<br>Typ<br>responsi | Discussion<br>e of task the user is<br>ble for on the document.                                                                                                    |         | Export o  | ptions.              |  |
| Document                                   | уре                     | Description Documents in inbox.                                                                                                    | Status  | Rev Date  | Due                  |  |
| Task: Sign                                 | Task: Sign              |                                                                                                    |         |           |                      |  |
| 2056 -<br>Confidentiality<br>Policy        | Policy                  | All staff, contractors and other personnel employed by Our Company are required to treat all client information with the utmost confidentiality.                                                                                      | New     | 7/1/2014  | 3/31/2015            |  |
| 1010 - Health<br>and Safety                | Policy                  | Our Company is committed to a clean, safe and healthy workplace and environment. All aspects of our business are managed in a safe and environmentally responsible manner in accordance with the principles set forth in this policy. | New     | 4/3/2013  |                      |  |
| 1080 -<br>Alternative Work<br>Arrangements | Policy                  | The following outlines acceptable alternative work arrangements.                                                                                                    | New     | 10/1/2013 |                      |  |
|                                            | Page size               | : 100 -                                                                                                    |         | 3 ite     | ms in <b>1</b> pages |  |

Clicking the **History** sub-tab displays all past actions you've taken for that particular item type, allowing you to quickly view everything you've completed in PowerDMS.

| Inbox |                                                       |                 |                  |             |           |             |               |                    |
|-------|-------------------------------------------------------|-----------------|------------------|-------------|-----------|-------------|---------------|--------------------|
|       | Messages (0)                                          | Documents (3)   | Certificates (1) | Courses (0) | Tests (0) | Surveys (0) | Standards (1) |                    |
|       | Current Hi                                            | story Discuss   | ion              |             |           |             |               |                    |
|       |                                                       |                 |                  |             |           |             |               | ଟ Refresh   🖈 🛆 🕅  |
|       | Document                                              |                 |                  |             | Туре      | Rev Date    | Action        | Action Date        |
|       | Task: Sign                                            |                 |                  |             |           |             |               |                    |
|       | 01.02 Fire Emergency Procedure - Emergency Management |                 |                  |             | Procedure | 7/10/2014   | Signed        | 3/30/2015 5:26 PM  |
|       | 2000 - Sexual Harassment                              |                 |                  |             | Policy    | 7/13/2014   | Signed        | 3/30/2015 5:24 PM  |
|       | 9007 - Password Management - Managing your Password   |                 |                  |             | Policy    | 7/2/2014    | Signed        | 3/30/2015 5:23 PM  |
|       |                                                       | Page size: 50 🔹 |                  |             |           |             |               | 3 items in 1 pages |

**Note:** As you can see, you can also view Discussion history; however, keep in mind that this feature is only available for documents.

To view your sent or received messages, click the Messages tab.

| Inbox |                                                                                                    |             |               |                  |             |           |             |               |  |
|-------|----------------------------------------------------------------------------------------------------|-------------|---------------|------------------|-------------|-----------|-------------|---------------|--|
|       | Me                                                                                                    | essages (1) | Documents (3) | Certificates (1) | Courses (0) | Tests (0) | Surveys (0) | Standards (1) |  |
|       | Received     Sent     Drafts       Delete     Mark Read     Mark Unread     View: All <ul> <li>Search:</li> </ul> |             |               |                  |             |           |             |               |  |
| 6     |                                                                                                    | From        |               | Subject          | Date        |           |             |               |  |
| 0     | Walt Smith                                                                                                    |             | Question      |                  |             |           |             | 3/30/2015     |  |

To reply to a message, simply click on it, then click **Reply** and fill out the body of the message:

| ტ Message              |                                                                                     | × |
|------------------------|-------------------------------------------------------------------------------------|---|
| To:                    | swalt.smith - Walt Smith ×                                                          | Î |
|                        | CC   BCC                                                                            |   |
| Subject:               | RE:Question                                                                         |   |
|                        | Copy As Email                                                                       |   |
| 🖌 - 🖓 - 🖓              | B I 및 abe   A ▼ 'MS Sans Serif ▼ 16px ▼ 🖏 ▼   🧮 冨 冨   三 恒 恒 谭 谭                     |   |
| ۵.                     |                                                                                     |   |
| Hi Walt,               |                                                                                     |   |
| To view you            | Ir sent or received messages, click the <b>Messages</b> tab of your inbox.          |   |
| To reply to a message. | a message, simply click on it, then click <b>Reply</b> and fill out the body of the |   |
| On 3/30/               | 2015 5:39:08 PM, walt.smith - Walt Smith Wrote:                                     |   |
| Send                   | Save Draft Cancel                                                                   | - |

If you've been given the necessary security privilege, you can also select the *Copy as Email* checkbox to notify message recipients externally, assuming they have valid e-mail addresses on file in PowerDMS.

Click Send to send your message, or Save Draft to save it for later.